Justiça Federal de Pernambuco Secretaria Administrativa Nucleo de tecnologia da Informação – NTI

Instruções para acesso remoto ao ambiente da JFPE

Como é do conhecimento de todos, a JFPE, tem normatizado o funcionamento do teletrabalho. Ocorre que este serviço basicamente utiliza o sistema PJe que é uma aplicação WEB (construída para ser usada na internet), assim, a "única" atividade necessária do NTI é configurar o certificado digital.

Face a PANDEMIA do Corona vírus, a JFPE determinou a ampliação do teletrabalho, isto implicou no aumento significativo de novos usuários e, principalmente, as inserções de novos serviços para serem acessados remotamente. Assim, desde o dia 18/03 nossa equipe vem trabalhando incansavelmente para disponibilizar este serviço.

Considerando que hoje, todos os servidores e a maioria dos terceirizados da JFPE, estão em teletrabalho, neste primeiro momento não será possível disponibilizar acesso a todos. Desta forma, foi realizado um planejamento com as seguintes distribuições de acesso:

SECAD : 30 conexões simultâneas

Varas : 06 conexões simultâneas (Total 228 conexões)

NTI : 20 conexões

A distribuição e gestão do quantitativo de acesso, compete aos gestores das áreas.

Premissas:

O usuário necessita ter um computador em perfeitas condições de uso e acesso à internet.

O navegador a ser utilizado é o MOZILLA – FIREFOX

Como fazer para acessar o ambiente:

Com seu equipamento funcionando e com acesso à internet,

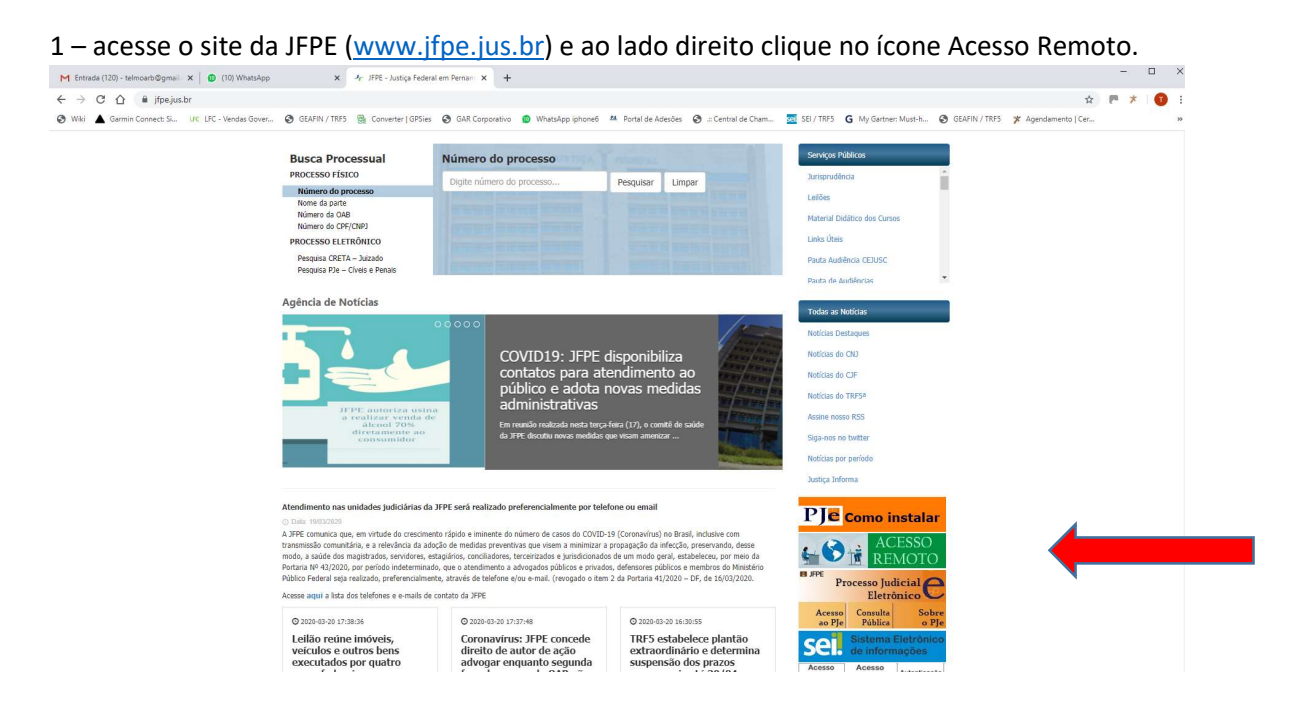

ou digite no navegador Firefox o link <u>https://vdi.jfpe.jus.br</u>.

Aparecerá o seguinte portal:

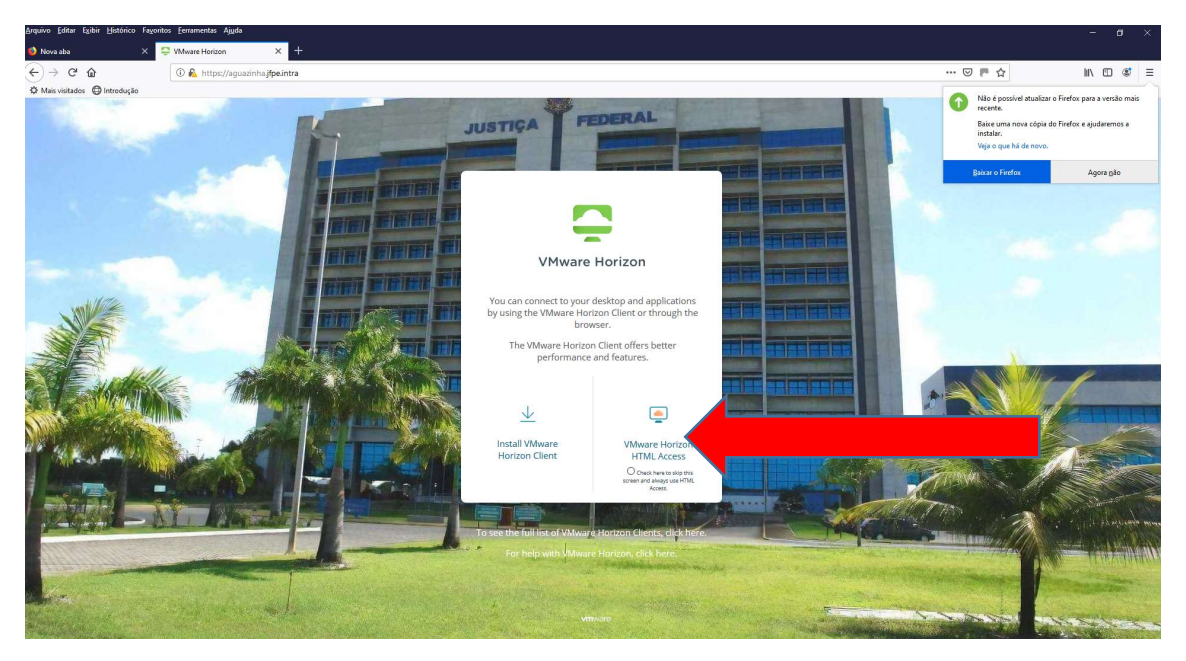

Selecione a opção VMare Horizon HTML Access e em seguida aparecerá a tela de login conforme abaixo:

| 🥹 Nova aba                   | X 🖓 Whware Horizon X 🕂                                                                                                    |                                                                                                    |
|------------------------------|----------------------------------------------------------------------------------------------------|----------------------------------------------------------------------------------------------------|
| € → פ ט                      | A https://aguazinhaj <b>tpe.intra</b> /portal/webdient/index.html#/                                                                                                    |                                                                                                    |
| 🌣 Mais visitados   🖨 Introdu | JUSTIÇA FEDERAL                                                                                                    | Res operational stabilizer o Findere pars a version matic     Reason uman conso depis do Findere a siguidamente a     Reason uman conso depis do Findere a siguidamente a     Reason consolational de mono.     Reason consolational de mono.     Reason consolational de mono.     Reason consolational de mono. |
| m                            | VMware Horizon                                                                                                    |                                                                                                    |
|                              | Password                                                                                                    |                                                                                                    |
| A MARINA                     | Cancel                                                                                                    |                                                                                                    |
|                              | Relp with VMwwe Horizon<br>Printsg Tokis<br>Download the Horizon Client for Windows (b69                                                                                                    |                                                                                                    |
|                              | a second second s |                                                                                                    |

Digite as suas credencias (login e senha) utilizada para acessar o seu computador da JFPE e em seguida clique em **LOGIN.** 

Agen Carl (der Under Und

Após informado o usuário e a senha e clicar em login, aparecerá a seguinte tela:

Nesta tela, terá as áreas na qual os usuários estão vinculados.

NTI

SECAD

VARA

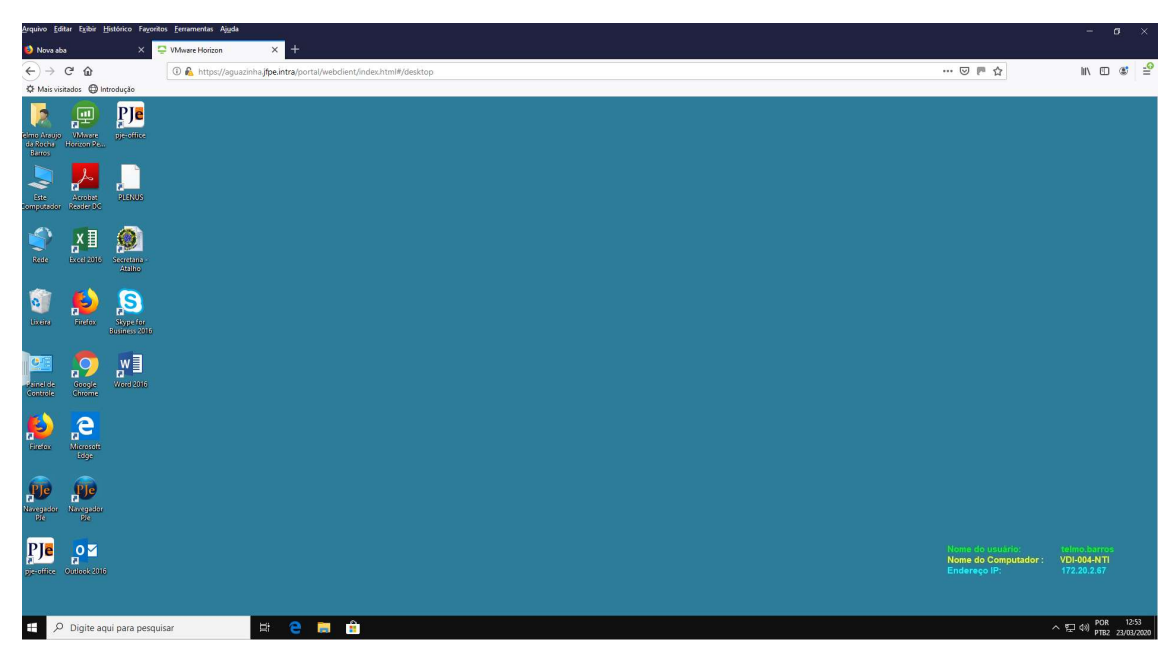

Em seguida clique no ícone existente e aparecerá a seguinte tela:

A partir desta tela você estará acessando um computador virtual dentro da nossa rede e os principais ícones de trabalho já estão na tela.

Além disto você também poderá acessar a intranet para escolher qual o sistema utilizará.

Para acessar a intranet, selecione o navegador de sua preferência (ícones na tela) e digite intranet. jfpe.jus.br, conforme tela abaixo, e aparecerá a nossa intranet com todos seus serviços.

| Arquivo Editar Egibir Histórico Fayoritos [                          | <u>F</u> erramentas Ajuda           |                               |                                                                                                    |                                                        | - 1                                        | ø ×                 |
|----------------------------------------------------------------------|-------------------------------------|-------------------------------|----------------------------------------------------------------------------------------------------|--------------------------------------------------------|--------------------------------------------|---------------------|
| 🤨 Nova aba 🛛 🗙 🙄 Vi                                                  | /Mware Horizon × +                  |                               |                                                                                                    |                                                        |                                            |                     |
| ↔ ở ŵ                                                                | 🛈 🙈 https://aguazinha.jfpe.intra/po | irtal/webclient/index.html#/d | Jesktop                                                                                                    | ··· 🖂 🖻 🗠                                              | III\ 🖾                                     | : €                 |
| 🌣 Mais visitados 🕒 Introdução                                        |                                     |                               |                                                                                                    |                                                        |                                            |                     |
|                                                                      |                                     |                               | - 0 X                                                                                                    |                                                        |                                            |                     |
| Ar Intranet - JFPE X                                                 | . +                                 |                               |                                                                                                    |                                                        |                                            |                     |
| 3918 $\leftrightarrow$ $ ightarrow$ $\mathbb{C}$ $@$ Não seguro   in | .ntranet.jfpe.jus.br                |                               | ☆ 🖰 :                                                                                                    |                                                        |                                            |                     |
| 🗮 🎡 JUSTIÇA FEDERAL DA 5º REGIÃO - F                                 | 0 8                                 |                               | ja na serie da serie da s |                                                        |                                            |                     |
| aunUtilidades                                                        | »                                   | Todas as Noticias             | ŵ                                                                                                    |                                                        |                                            |                     |
| NOVO CPC                                                             |                                     | Noticias do CNJ               |                                                                                                    |                                                        |                                            |                     |
| Portarias - Diretoria do Foro                                        |                                     | Noticias do CJF               |                                                                                                    |                                                        |                                            |                     |
| Diário Eletrônico                                                    |                                     | Noticias do TRF5ª             |                                                                                                    |                                                        |                                            |                     |
| Sistema SEI1                                                         | B-                                  | Justiça Informa               |                                                                                                    |                                                        |                                            |                     |
| 28 itens                                                             | × ×                                 | Galeria de Fotos              |                                                                                                    |                                                        |                                            |                     |
|                                                                      | ANDADOS                             | do token                      | Ove <sup>mória</sup>                                                                                                    |                                                        |                                            |                     |
|                                                                      |                                     | 9                             | CONSUMO DAS<br>SUBSEÇÕES                                                                                                    |                                                        |                                            |                     |
| Sel. Sistema Eletrónico<br>de informações                            |                                     |                               |                                                                                                    |                                                        |                                            |                     |
| S FUNPRESP-JUD<br>India da Antonia da Manter Antonia                 |                                     |                               |                                                                                                    | None do unitario<br>None do Computador:<br>Endereco Pr | telmo.barros<br>VDI-004-NTI<br>172.20.2.67 |                     |
| COVID19: JFPE disponibiliza<br>contatos nora atondimente             | a //                                |                               |                                                                                                    |                                                        |                                            |                     |
| 🕀 🔎 Digite aqui para pesquisar                                       | H 🗎                                 | 🛤 💼 🧿 Bern-1                  | vindo ao Goo 🧿 Intranet - JFPE - Go                                                                                                    |                                                        | 1 (18) POR<br>PTB2                         | 13:00<br>23/03/2020 |

Você também poderá acessar a sua pasta de rede digitando a seguinte instrução na barra de tarefa: <u>\\info\_vc\</u>

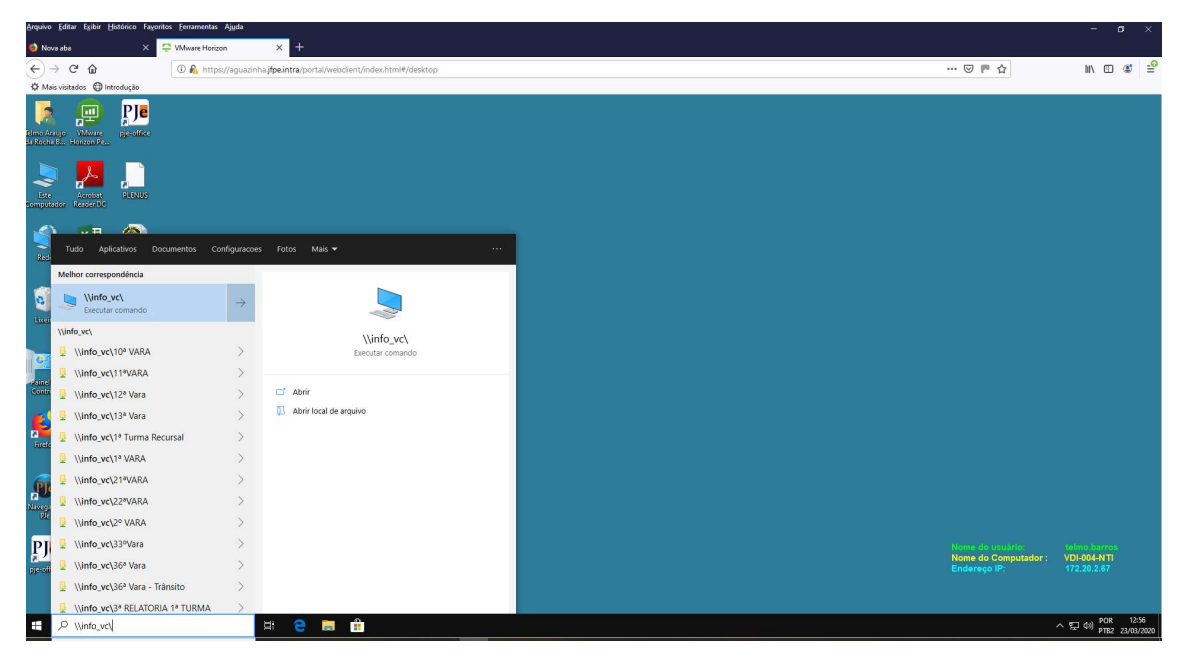

Após a digitação de <u>\\info\_vc\</u> na barra de tarefas aparecerá o explorador de arquivo e poderá escolher a(s) pasta(as) que você possui acesso na rede.

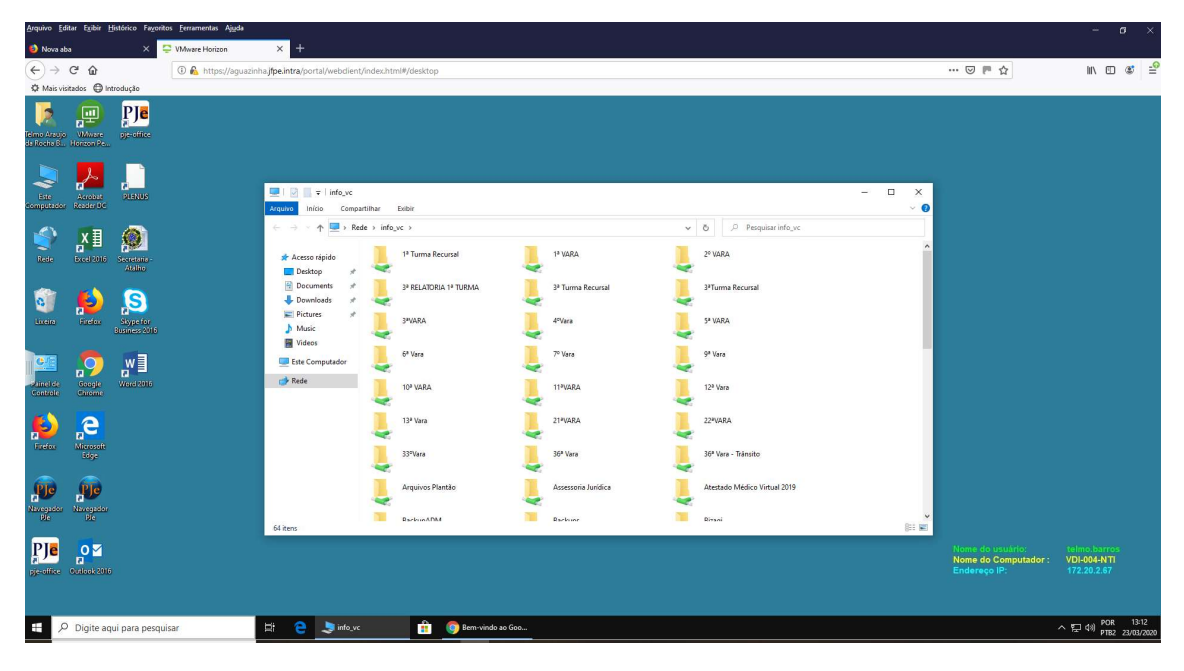

Atendimento do Suporte

Por determinação da SECAD o NTI terá de manter um técnico de plantão no edifício Sede para atender a demanda de desconexão dos micros que serão levados pelos os servidores da JFPE para o teletrabalho até a quarta-feira (25/03), onde o ramal 6129 ainda terá atendimento.

A partir de amanhã (24/03) o suporte atenderá nos seguintes ramais: 6959 - 6853 - 6202 – 6845, respeitando o horário de funcionamento da JFPE.

Atenciosamente,

Equipe dos Heróis, e agora Imortais do NTI